# Aufgaben zur Linux-Einführung

# 15. April 2024

### Aufgabe 1

Öffnen Sie ein Terminal-Fenster. Erstellen Sie in ihrem Heimatverzeichnis (/home/<sci-login>) mit dem mkdir-Befehl das Verzeichnis lsg. Wechseln Sie in das eben erstellte Verzeichnis und erstellen Sie hier folgende Verzeichnisstruktur src/java, src/C, src/python.

### Aufgabe 2

Wechseln Sie mit **cd** in ihr Heimatverzeichnis und anschließend in das Verzeichnis **lsg/src/java** in ihrem Heimatverzeichnis. Erstellen Sie mit einem Editor die Datei **Hallo.java** mit folgendem Inhalt:

Listing 1: Hallo.java

```
// Hallo Java
public class Hallo
{
    public static void main (String[] args)
    {
        System.out.println("Hallo SCI! Hallo Java");
    }
}
```

Kompilieren Sie das Programm mit **javac Hallo.java** und führen Sie es anschließend mit **java Hallo** aus. Kopieren Sie den Programmaufruf und die Ausgabe von **java Hallo** in die Datei **java-ausgabe.txt**.

## Aufgabe 3

Wechseln Sie in das Verzeichnis **lsg/src/C** in ihrem Heimatverzeichnis. Erstellen Sie mit einem Editor die Datei **HelloWorld.c** mit folgendem Inhalt:

```
Listing 2: HelloWorld.c

/* HelloWorld.c */

#include <stdio.h>

int main()

{

printf("Hello SCI! I love C! \n");

/* "\n" - new line */

return 0;

}
```

Kompilieren Sie das Programm mit gcc -o HelloWorld.out HelloWorld.c. Überprüfen Sie mit ls -l, ob das Programm HellowWorld.out ausführbar ist und machen Sie es ggf. mit chmod ausführbar. Führen Sie anschließend das Programm HelloWorld.out aus. Kopieren Sie den Programmaufruf und die Ausgabe des Programms in die Datei C-ausgabe.txt.

# Aufgabe 4

Wechseln Sie in das Verzeichnis **lsg/src/python** in ihrem Heimatverzeichnis. Erstellen Sie mit einem Editor die Datei **HelloPython.py** mit folgendem Inhalt:

| Listing | 3: | HelloPython.p | y |
|---------|----|---------------|---|
|---------|----|---------------|---|

#!/usr/bin/python3
import sys
print("Hello!")
print("This is Python %s.%s.%s" % sys.version\_info[:3])

Prüfen Sie mit ls -l, ob das Program HelloPython.py ausführbar ist und machen Sie es ggf. mit chmod ausführbar. Führen Sie anschließend das Programm HelloPython.py aus. Kopieren Sie den Programmaufruf und die Ausgabe des Programms in die Datei Python-ausgabe.txt.

## Aufgabe 5

Verschieben Sie die Dateien **java-ausgabe.txt**, **C-ausgabe.txt** und **Python-ausgabe.txt** aus den vorherigen Aufgaben in den Ordner **lsg** in ihrem Heimatverzeichnis.

#### Aufgabe 6

Öffnen Sie ein weiteres Terminal-Fenster und geben Sie dort das Kommando man date ein. Erzeugen Sie mit dem date-Kommando eine Ausgabe der Form

Donnerstag, den 6. April 2025

mit dem heutigen Datum. Sie müssen hierzu einen Formatstring angeben, ähnlich diesem Beispiel:

date "+%y%m%d"

Suchen Sie in der **date**-Man-Page die verschiedenen Möglichkeiten und probieren Sie diese in einem weiteren Terminalfenster aus. Kopieren Sie das genaue Kommando und dessen Ausgabe in eine Datei **Datum** im Verzeichnis **lsg** in ihrem Heimatverzeichnis.

## Aufgabe 7

Archivieren Sie das Verzeichnis **lsg** in ihrem Heimatverzeichnis mit dem **tar**-Kommando in das Archiv **lsg-linux-**<*sci-login*>.tar

## Aufgabe 8

Senden Sie das Archiv **lsg-linux**-<*sci-login*>.tar aus Aufgabe 7 von Ihrer Uni-E-Mail-Adresse an sci@cs.rptu.de. Als Betreff verwenden Sie für die E-Mail "Übungsabgabe Linux-Einführung <*sci-login*>". Spätester Abgabetermin ist der 25.04.2024. Als Abgabedatum zählt der Zeitstempel des Uni-Mailservers im E-Mail Header.